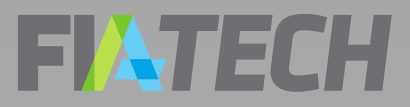

# OCR Portal Quick Start Guide for Clients (102 Forms)

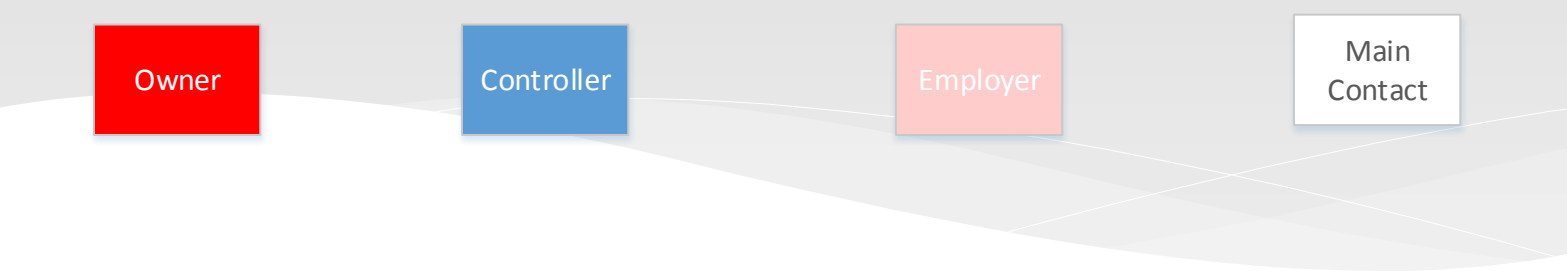

### **FI**ATECH

### Use this OCR Portal Quick Start Guide for Clients to:

Register in the FIA Tech User Hub

Create Profiles in the FIA Tech OCR Portal Obtain OCR profile ID's

# **FITECH**

# FIA Tech Support Information

The CFTC's OCR Final Rule, published on November 18, 2013, (<u>http://www.cftc.gov/Forms/OCR/index.htm</u>) expanded Ownership and Control Reporting and introduced automation of the reporting process.

The FIA Tech OCR Data Service was developed as an industry solution in response to the CFTC's expanded reporting requirements.

Use of the FIA Tech OCR Data Service is free of charge to Clients.

Contact FIA Tech if you require assistance or have questions about the FIA Tech OCR Data Service.

> FIA Tech Support: Phone: 202.772.3088 ocr.support@fia-tech.com

See also: www.fia-tech.com/resources/ocr/

# **FIATECH** Register in the FIA Tech User Hub

| Enter your acc                                                   | ount credentials below. You may log in with                          | your user account name or email address.                                                                                      |                                 |
|------------------------------------------------------------------|----------------------------------------------------------------------|----------------------------------------------------------------------------------------------------|---------------------------------|
| Use<br>Pa<br><u>Forsot your</u> pass<br><u>Register if you c</u> | Name<br>sword<br>Q, Log In<br>word?<br>on't have a User Hub account. | 1. Click the <b>Register</b> link or<br>button on the <b>FIA Tech</b><br><b>Login</b> page at<br><u>myapps.fia-tech.com</u> . |                                 |
|                                                                  |                                                                      | ٩, ١٥                                                                                                    | og in 💭 Contact Us 🕜 Help       |
| Sign up for a new User A                                         | count                                                                |                                                                                                    |                                 |
| First Name                                                       | Russell                                                              |                                                                                                    |                                 |
| Last Name                                                        | Warren                                                               |                                                                                                    | 3. Check your email for a       |
| Email Address                                                    | rwarren@glnit.com                                                    | 2. Complete the form and                                                                                                    | confirmation message with a     |
| User Account Name                                                | rwarren                                                              | click the <b>Register</b> button                                                                                              | the <b>Login</b> page.          |
| Password 🚯                                                       |                                                                      | to submit.                                                                                                    |                                 |
|                                                                  | Very Strong                                                          |                                                                                                    |                                 |
| Confirm Password                                                 | •••••                                                                |                                                                                                    |                                 |
|                                                                  | Great Lakes National Insurance Trust                                 | generated <b>User Name</b> at this time.                                                                                      |                                 |
| Company                                                          |                                                                      | Your User Account Name cannot be                                                                                              | 4. Log in with your <b>User</b> |
| Company                                                          | Cleveland, OH                                                        |                                                                                                    |                                 |

FiaUserHubWeb v-1.1.87.1 > 22-Jul-2017 11:55:23 AM

## FINTECH Accept Terms & Conditions

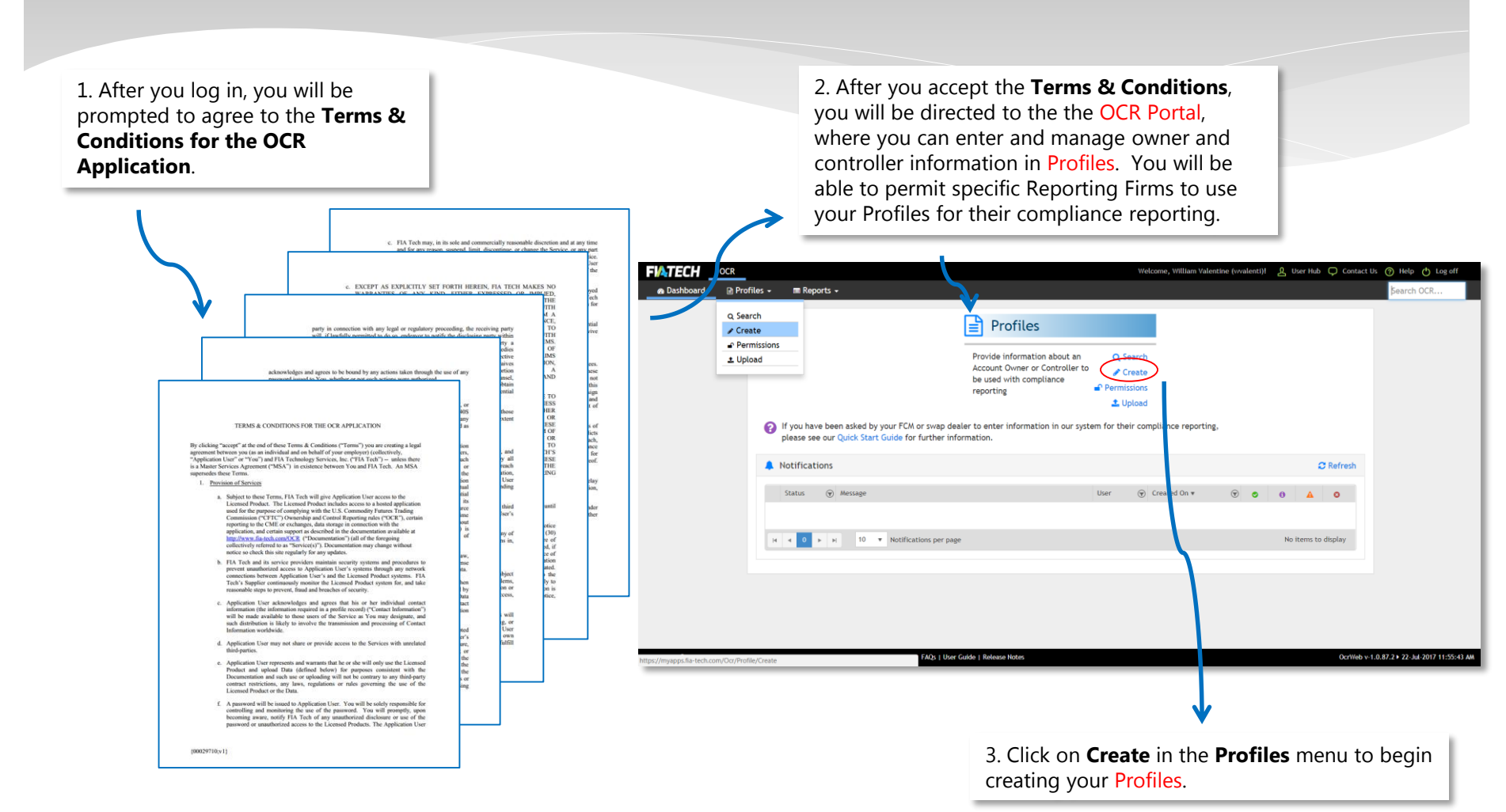

# **FIATECH** Enter Account Owner Information

|                                                                                                    | Welcome, William Valentine (v                                                                                                    | walenti)I 🙎 User Hub 🗭 Contact Us 🕜 Help 🕚 Log off                                                                                                    |                                                   |                                     |                          |
|----------------------------------------------------------------------------------------------------|----------------------------------------------------------------------------------------------------|----------------------------------------------------------------------------------------------------|---------------------------------------------------|-------------------------------------|--------------------------|
| files 🖌 🔳 Reports 🖌                                                                                                    |                                                                                                    | Şearch OCR                                                                                                    | Create a new Profile                              |                                     | Fields marked with * ar  |
|                                                                                                    |                                                                                                    | Fields marked with * are required                                                                                                    | Profile Information                               |                                     |                          |
| Profile Information                                                                                                    |                                                                                                    |                                                                                                    | Profile Type                                      | on                                  |                          |
| Profile Type 🏦 Le                                                                                                    | gal Entity                                                                                                    |                                                                                                    | Natural Person Information                        |                                     |                          |
|                                                                                                    | 1 On the Greaters N                                                                                                    | Drafila arran                                                                                                    | First Name*                                       | Middle Name                         |                          |
| 🏛 💄 Legal Entity / Natural Pe son Inform                                                                                                    | 1. On the <b>Create a No</b>                                                                                                    | ew Profile screen,                                                                                                    | Last Name*                                        | Name Suffix                         |                          |
| m 🐣 Main Contact / Employer Information                                                                                                    | select Legal Entity If                                                                                                    | the Owner of the                                                                                                    | Profile Name*                                     |                                     |                          |
|                                                                                                    | futures of swaps acco                                                                                                    | bunt is a firm or                                                                                                    | Legal Entity ID (LEI)                             | Supplied by LEI (                   |                          |
| Profile Permissions ()                                                                                                    | organization. Select                                                                                                    |                                                                                                    | Website                                           | NFA ID 🚯                            |                          |
|                                                                                                    | the Account Owner is                                                                                                    | s an Individual.                                                                                                    | Email*                                            | Phone* 🕄                            |                          |
|                                                                                                    |                                                                                                    | Cancel 🗈 Create Profile                                                                                                    | Street*                                           | Suite                               |                          |
|                                                                                                    |                                                                                                    |                                                                                                    | City*                                             | Country*                            | Select country *         |
|                                                                                                    |                                                                                                    |                                                                                                    | Postal Code*                                      | State Or Province*                  | Select state or province |
| FAQ:  <br>I Profiles → ■ Reports →                                                                                                    | her Guide 1 Neue Holes                                                                                                    | OctWeb v-1.0.87.2 • 22-Jul-2017 11:55:4                                                                                                    |                                                   |                                     |                          |
| Profiles -      Reports -      Create a new Profile                                                                                                    | her Galde 1   Hence Hotes                                                                                                    | Ocrives +1.0.87.2 > 22.34 2017 11555<br>Search OCR.,<br>Fields marked with * are required                                                                                                    |                                                   |                                     |                          |
| Acs  <br>Profiles -  Create a new Profile Profile Information                                                                                                    | har Gulde I ( Heave Hotor.                                                                                                    | DorWeb v1.0.072 + 22 MJ 2017 111554<br>Search OCR<br>Fields marked with * are required                                                                                                    |                                                   |                                     |                          |
| Profiles      Reports      Profile     Profile new Profile     Profile Information     Profile Type                                                                                                    | Aver Calde 1 Heart Note:                                                                                                    | Dowleb + 1.0.872 > 22 M 2017 11554                                                                                                    |                                                   |                                     |                          |
| Profiles     Reports     Create a new Profile     Profile Information     Profile Type     Legal Entity Information                                                                                                    | tor Gulle 1 Heave Hote:                                                                                                    | DerWeb +1.0.07.2 + 22 M 2017 111554<br>Search OCR<br>Fields marked with * are required                                                                                                    |                                                   |                                     |                          |
| Profiles     Create a new Profile     Profile Information     Profile Type     Legal Entity Information     Legal Entity Name*                                                                                                    | her Gulde 1 Heree Notes                                                                                                    | DetWeb+1.0.07.2 1 2 3d 7017 11:55d<br>Search OCR<br>Fleids marked with * are required                                                                                                    | Provide information ab                            | out the Account                     | t Owner in the f         |
| Profiles     MReports     MReports     Create a new Profile     Profile Information     Profile Type     Legal Entity Information     Legal Entity Information     Legal Entity Information     Legal Entity ID (LEI)                                                                                                    | Profile Name* Supplied by LEI                                                                                                    | DetWeb+1.0.07.2 + 2 Jul 7017 111504<br>Search OCR<br>Fields marked with * are required                                                                                                    | Provide information ab<br>dicated on the form you | out the Account<br>J have selected. | t Owner in the f         |
| Ab (     Ab (                                                                                                    |                                                                                                    | Corwe +1.0.07.2 > 22 Ad 2007 11304<br>Search OCR<br>Fields marked with * are required                                                                                                    | Provide information ab<br>dicated on the form you | out the Account<br>u have selected. | t Owner in the f         |
| Ac I I Profile   Create a new Profile  Create a new Profile  Profile Information  Profile Type  Legal Entity Information  Legal Entity Information  Legal Entity Information  Legal Entity ID (LEI)  Website Email*                                                                                                    |                                                                                                    | Crivito +1.0.872 + 27 Jul 7017 111500<br>Search OCR<br>Fields marked with * are required                                                                                                    | Provide information ab<br>dicated on the form you | out the Account<br>u have selected. | t Owner in the f         |
| Aos I     Aos I     A |                                                                                                    | Critician and Arrived and Arrived and Arrived Arrived | Provide information ab<br>dicated on the form you | out the Account<br>u have selected. | t Owner in the f         |
| Ab I     Ab I     Ab I     Ab I     Ab I     Ab I     Ab I     Ab I     Ab I                                                                                                    |                                                                                                    | Correct 1.0.072 + 2.54 2017 11:554 Search OCR  Fields marked with * are required                                                                                                    | Provide information ab<br>dicated on the form you | out the Account<br>a have selected. | t Owner in the f         |
| Ab I     Ab I     Ab I     Ab I     Ab I     Ab I     Ab I     Ab I     Ab I     Ab I     Ab I     Ab I     Ab I     Ab I     Ab I     Ab I     Ab I     Ab I     Ab I     Ab I     Ab I     Ab I     Ab I     Ab I      Ab I      Ab I      Ab I | Profile Name*  Profile Name*  Supplied by LEI  NFA ID  Phone*  Suite  Country* Select country.  State Or Province* Select state or p | Coverby + 10.872 + 2 Ad 2017 1125d<br>Search OCR<br>Fields marked with * are required                                                                                                    | Provide information ab<br>dicated on the form you | out the Account<br>u have selected. | t Owner in the f         |

# Add Main Contact or Employer

| Main Contact Information                                                   | V.                                                                                 |                                                                                                    |                                                 |
|----------------------------------------------------------------------------|------------------------------------------------------------------------------------|----------------------------------------------------------------------------------------------------|-------------------------------------------------|
| Select Main Contact* None Cho                                              | ose existing Create New                                                            |                                                                                                    |                                                 |
| First Name*                                                                | Middle Name                                                                        |                                                                                                    |                                                 |
| Last Name*                                                                 | Name Suffix                                                                        | Enter Main                                                                                                | Contact Information or                          |
| Profile Name*                                                              |                                                                                    | Employer I                                                                                                | formation for the                               |
| Legal Entity ID (LEI)                                                      | Supplied by LEI 📵 🛛                                                                | Ourpor This                                                                                               | information will be                             |
| Website                                                                    | NFA ID 0                                                                           | Owner. This                                                                                               | information will be                             |
| Email*                                                                     | Phone* 0                                                                           |                                                                                                    |                                                 |
| Street*                                                                    | Suite                                                                              | contact of e                                                                                              | nuty.                                           |
| City*                                                                      | State Or Province* Select state or province                                        |                                                                                                    |                                                 |
| Postal Code*                                                               | Country* United States of America                                                  |                                                                                                    |                                                 |
| Employed by this 🛛 🕅                                                       |                                                                                    |                                                                                                    |                                                 |
| Relationship to Employee                                                   | Title or Position at<br>Legal Entity*                                              |                                                                                                    | Note: Have you already established a            |
|                                                                            |                                                                                    |                                                                                                    | Profile for the Main Contact or Employer?       |
| Note: Certain Main                                                         |                                                                                    | ¥                                                                                                    | If so, use the <b>Choose Existing</b> button to |
| Contact and Employer                                                       |                                                                                    |                                                                                                    | information that you already entered            |
| information may be auto                                                    | Employer Information                                                               |                                                                                                    | information that you all eady entered.          |
| filled by the system based                                                 | Select Employer                                                                    | None Choose existing Create New                                                                           | If you do not know the Employer                 |
| on the owner information                                                   | Legal Entity Name*                                                                 | Profile Name*                                                                                             | information for an Owner who is a               |
| you have entered.                                                          | Lenal Fority ID /I FI                                                              | Supplied by LEI 🟮 🛛                                                                                       | Natural Person, click None                      |
|                                                                            | cogar criticy to (corr                                                             |                                                                                                    | Natural i cisoli, cick <b>None.</b>             |
|                                                                            | Website                                                                            | NFA ID                                                                                                    |                                                 |
| Be sure to review any auto                                                 | Website Email*                                                                     | NFAID 0 Phone* 0                                                                                          |                                                 |
| Be sure to review any auto<br>filled data to ensure that it                | Website Email* Street*                                                             | NFAID 0 Phone* 0 Suite                                                                                    |                                                 |
| Be sure to review any auto filled data to ensure that it is correct!       | Website  Email*  Street*  City*                                                    | NFAID 0 Phone* 0 Suite State Or Province* Select state or province.                                       |                                                 |
| Be sure to review any auto<br>filled data to ensure that it<br>is correct! | Website  Email*  Street*  City*  Postal Code*                                      | NFAID  Phone* Suite State Or Province* Country* United States of America                                  | •                                               |
| Be sure to review any auto<br>filled data to ensure that it<br>is correct! | Website  Website  Email*  Street*  City*  Postal Code*  Relationship to  Emailware | NFAID 0 Phone* 0 Suite State Or Province* Country* United State of America Title or Position at Enclower* | •                                               |

# **FIATECH** Set Reporting Firm Permissions

### Profile Permissions

- ABN Amro (ABNA)
- Bank of America Merrill Lynch FCM (BAMF)
- Barclays (BARC)
- BNP Paribas Prime Brokerage Inc (BNPC)
- BNP Paribas Securities Corp (BNPA)
- Citigroup (CITI)
- Deutsche Bank (DEUT)
- FIA Tech 2 (FIATECH)
- HSBC Bank PLC (HSBB)
- HSBC Securities (USA) Inc. (HSBS)
- Jefferies (JEFF)
- Macquarie (MACQ)
- Morgan Stanley (MORG)
- R.J. O'Brien (RJOB)
- State Street (STAT)
- UBS (UBSL)

- Advantage Futures (ADVF)
- Bank of America Merrill Lynch Swap Dealer (BAMS)
- BNP Paribas Commodities Futures Ltd (BNPD)
- BNP Paribas SA (BNPE)
- BNP Paribas Securities Services (BNPB)
- Credit Suisse (CRED)
- FIA Tech (FIAT)
- Goldman Sachs (GOLD)
- HSBC Broking Futures (Asia) Limited (HSBA)
- Ion (IONT)
- JP Morgan (JPMO)
- Mizuho (MIZH)
- Newedge (NEWE)
- RBS (RBOS)
- The Hong Kong and Shanghai Banking Corporation (HSBH)
- Wells Fargo (WELL)

1. Grant Permission to Reporting Firms to use your Profiles by placing check marks in the appropriate boxes. FCM's, Swap Dealers, and other Reporting Firms will tag the profile info you create to form 102 submissions to the CFTC and exchanges.

### **Remember:**

Only those Reporting Firms to which you grant Permission can see your Profiles.

Reporting Firms cannot see information about Permissions granted to any other firm.

2. Click on the **Create Profile** button to save your **Profile**.

Cancel 😭 Create Profile

Uncheck All

# **Controller Minimum Requirements**

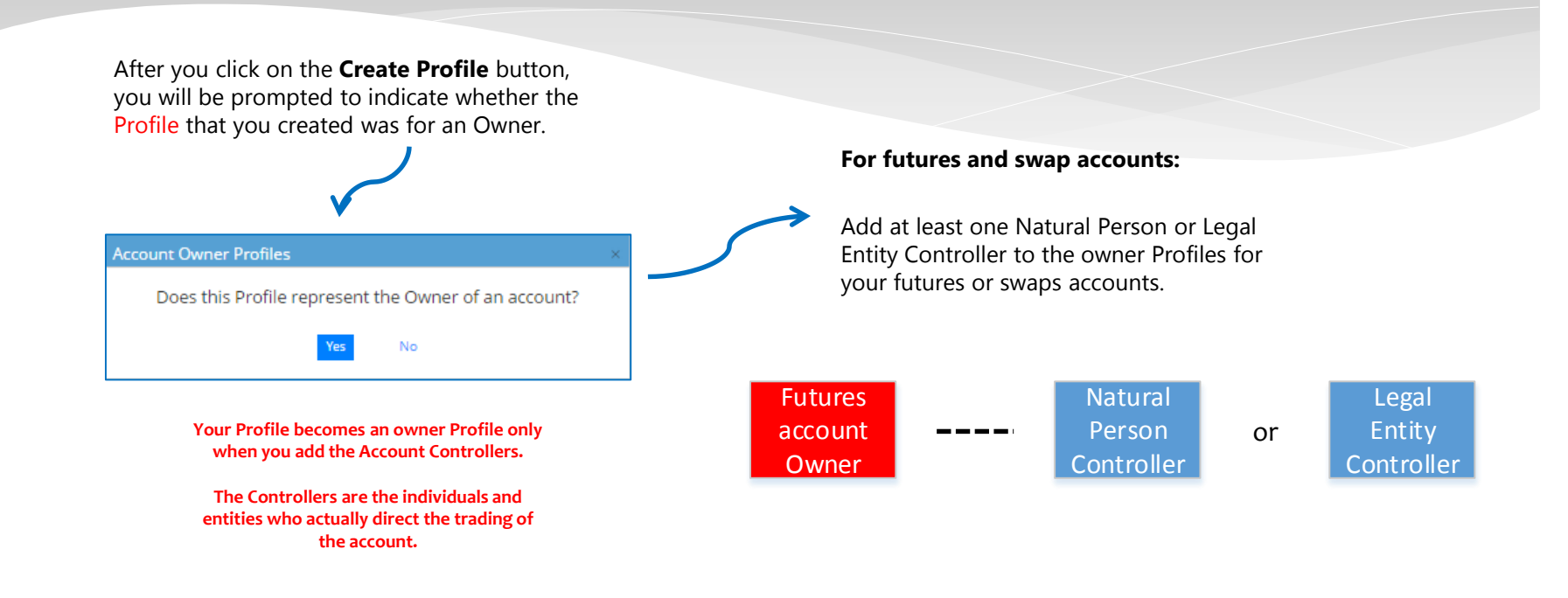

If you answer **Yes**, you should add an Account Controller to your Owner Profile.

# FIATECH Add Account Controllers

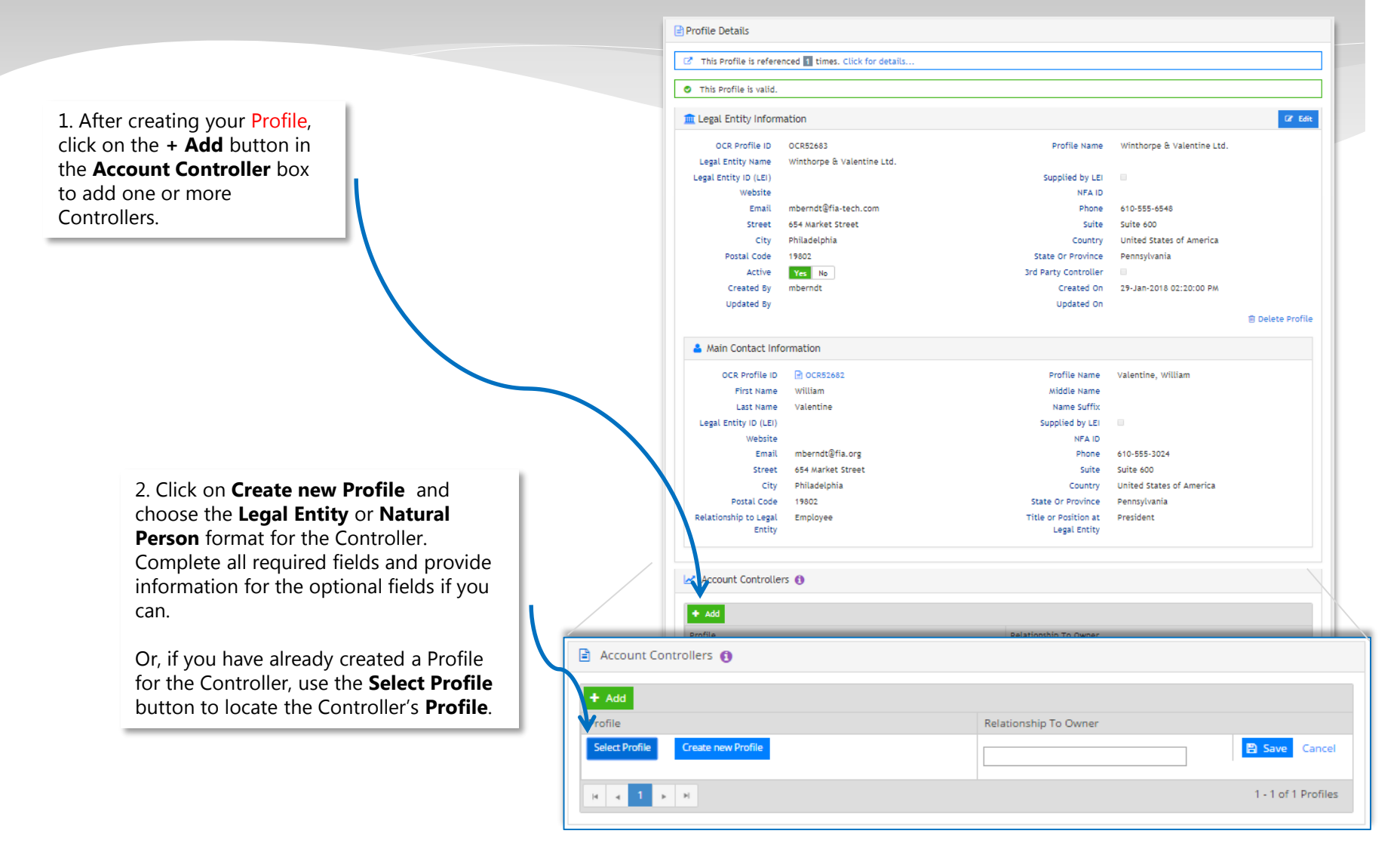

### **FIATECH** Controller Permissions – New Profile

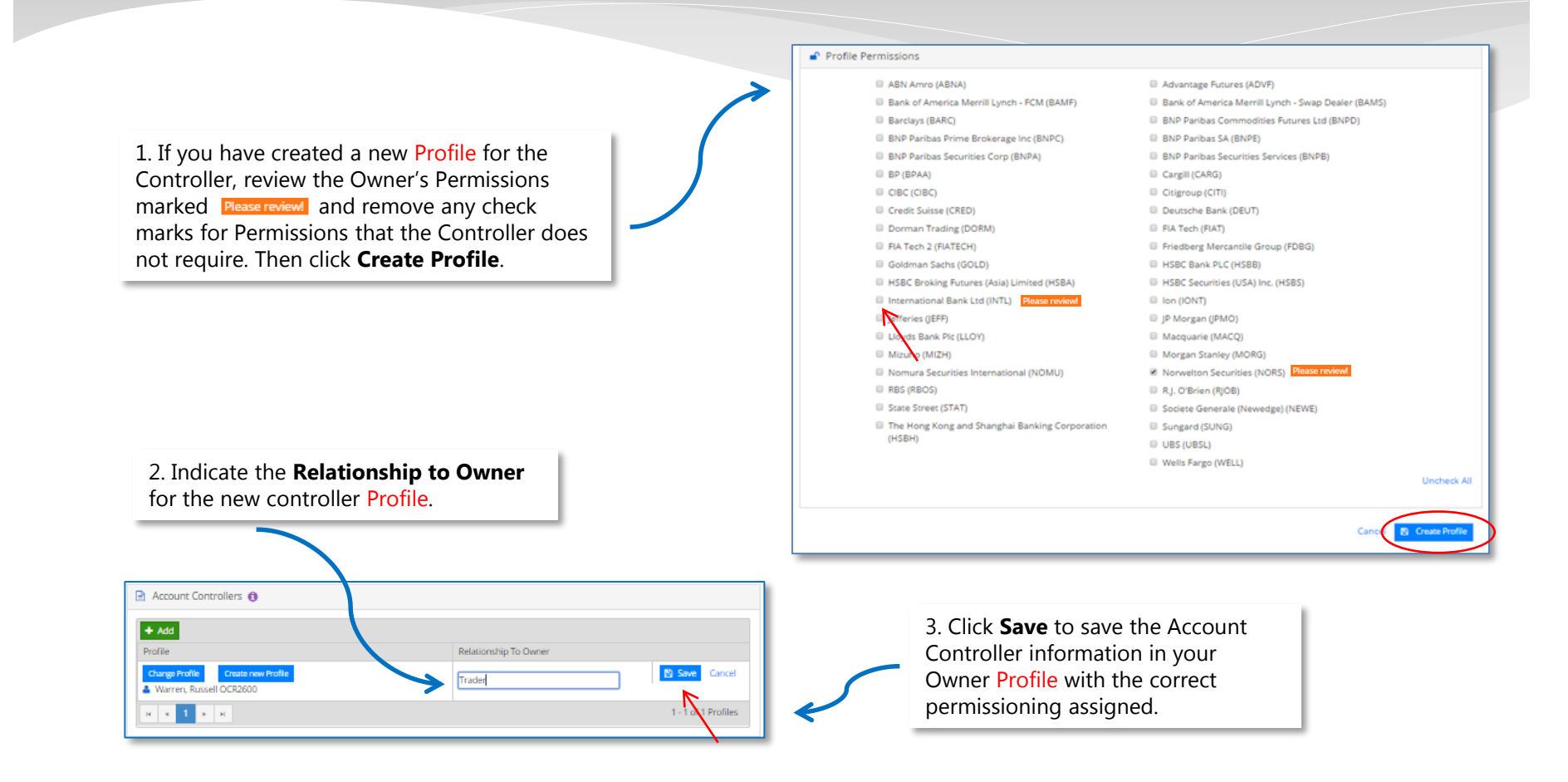

# **FIATECH** Controller Permissions – Existing Profile

1. If you are using an existing Profile to designate the Controller, after you have located and selected the Controller's Profile, you will immediately see an **Assign Controller Permissions** pop-up box. You will be asked to verify whether the Controller should have all of the permissions that have been established for the Owner.

Then click Continue.

2. Indicate the **Relationship to Owner** for the controller **Profile** that you selected.

3. Click **Save** to save the Account Controller information in your Owner Profile with the correct permissioning assigned.

| Account Controllers 🟮                                     |                       |                     |
|-----------------------------------------------------------|-----------------------|---------------------|
| + Add<br>Profile                                          | Relationship To Owner |                     |
| Change Profile Create new Profile Warren, Russell OCR2600 | Trader                | Save Cancel         |
| H 4 1 H                                                   |                       | 1 - 1 of 1 Profiles |

# **FIATECH** Verify Controlled Accounts

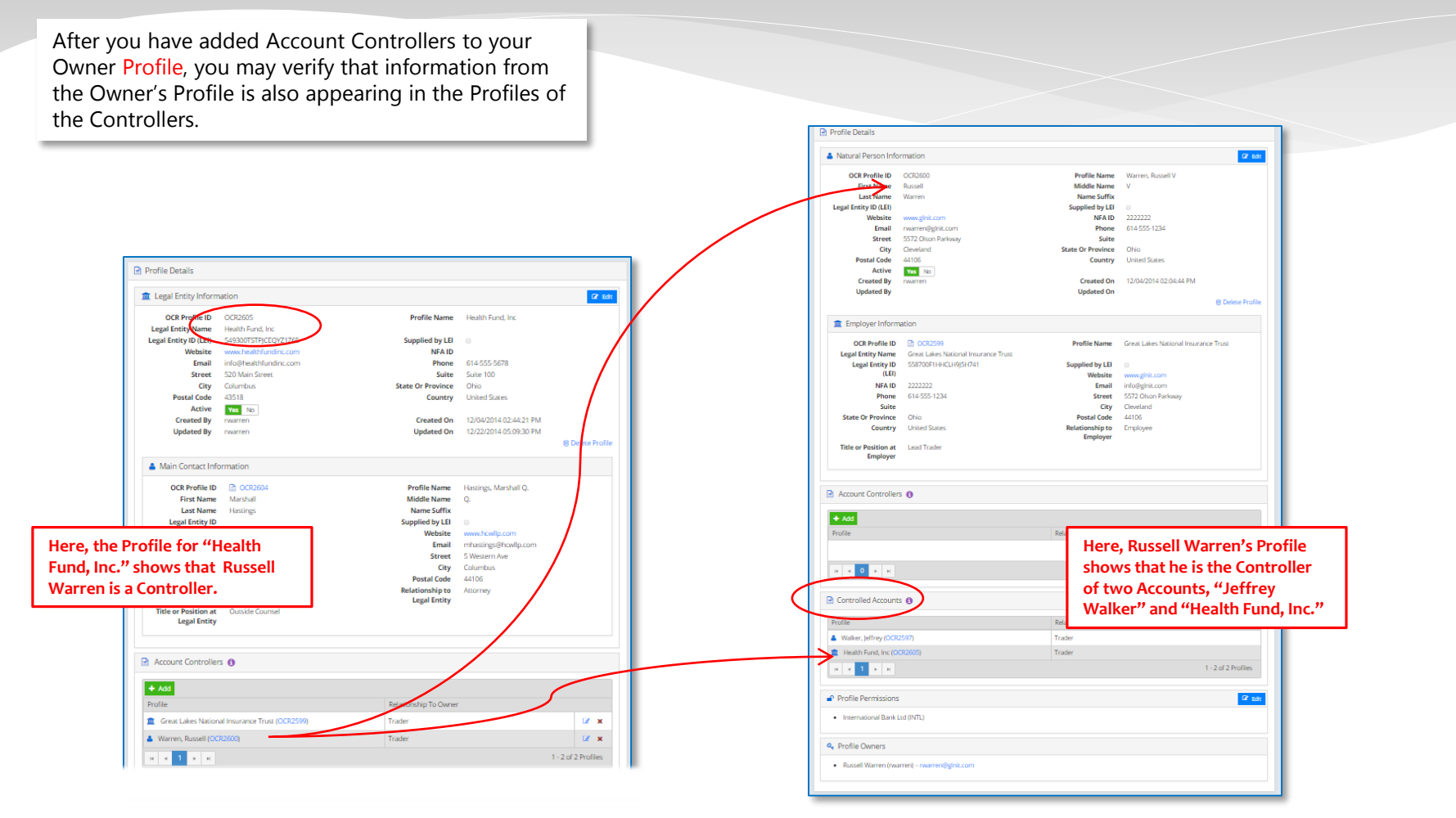

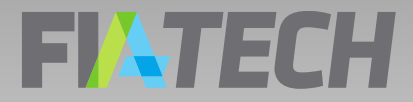

# Remember ...

 Profiles of Owners include the Account Controllers that you added in the Account Controllers box

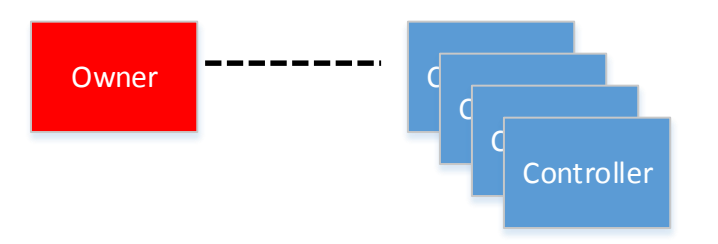

 Profiles of Controllers show the Accounts controlled in the Controlled Accounts box

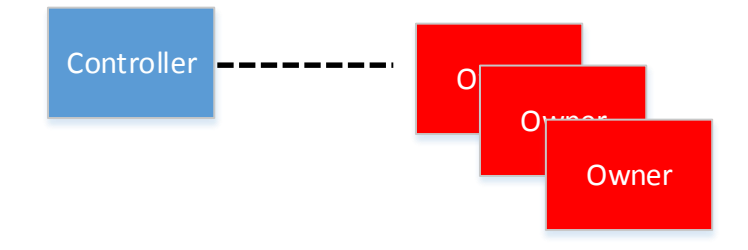

# **FIATECH** Profile Creation Guidelines

- Create your owner Profiles first, then add the Employer or Main Contact for the Owner.
- Before creating any Profile, regardless of whether it is for an Owner, Controller, Main Contact, or Employer, review your existing Profiles to see if the Profile has already been created.
- For large quantities of data, contact FIA Tech to discuss file-based upload options.

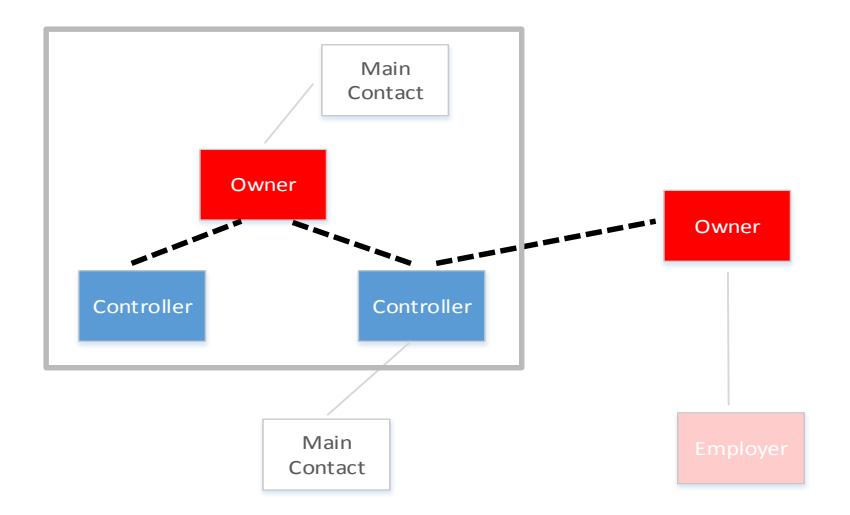